## VEJLEDNING

Opsætning af RangePoint RTX signal i Trimble GFX og TMX display

Energivej 34 2750 Ballerup

7733 2288 <u>landbrug@geoteam.dk</u> <u>www.geoteam.dk</u>

15. januar 2019

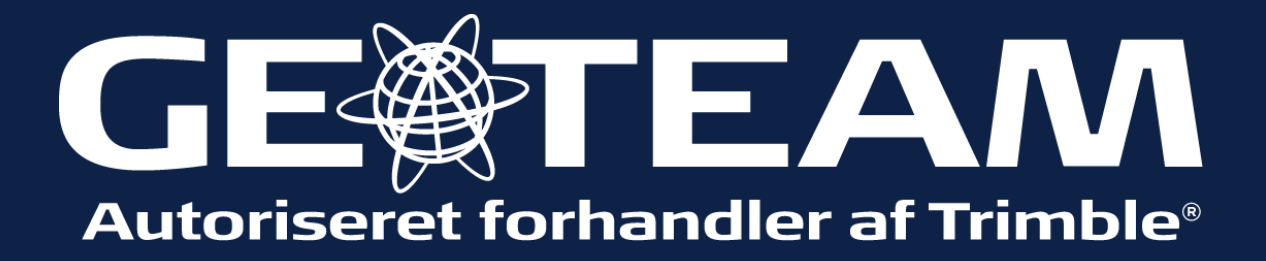

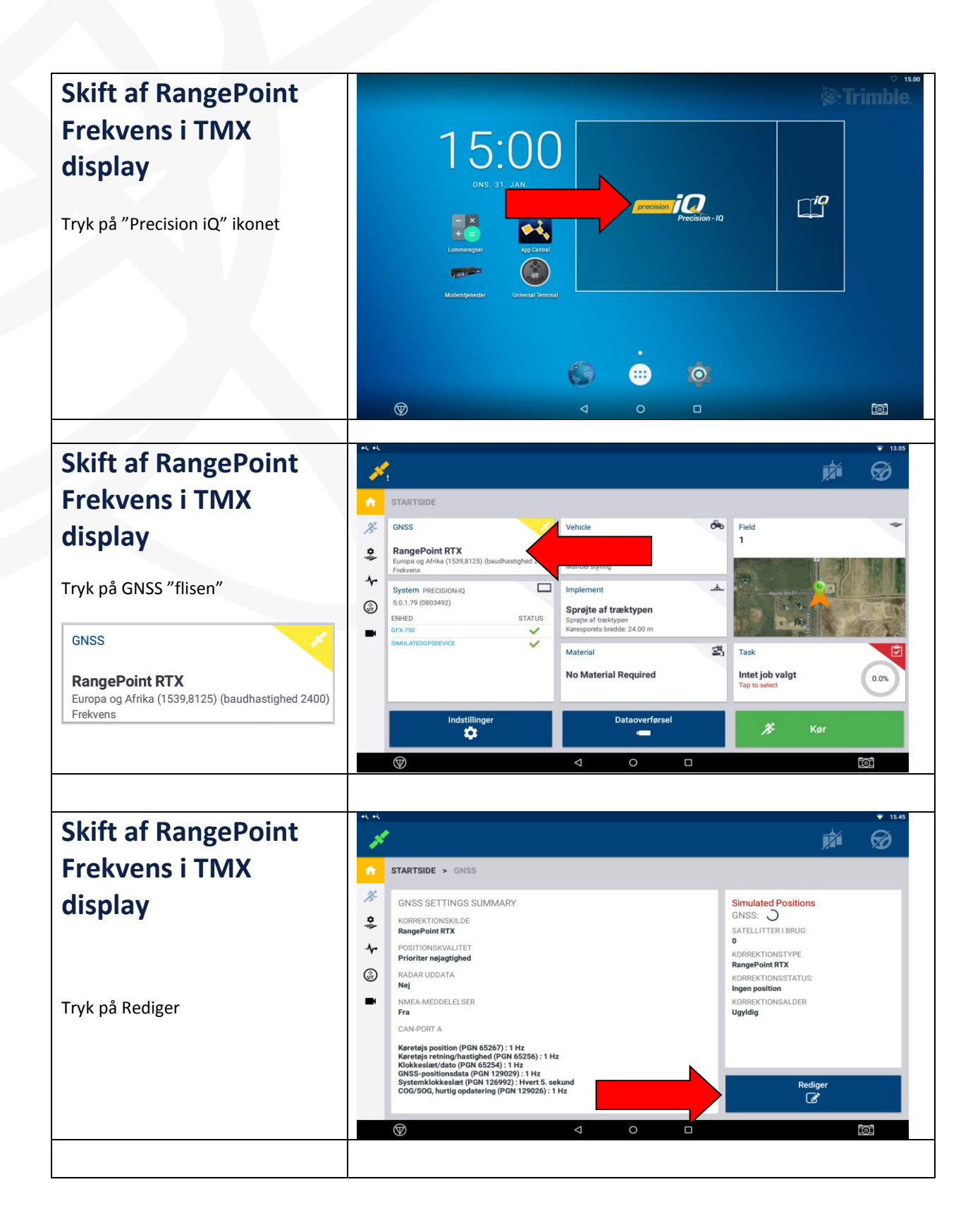

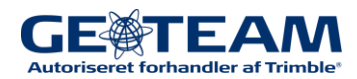

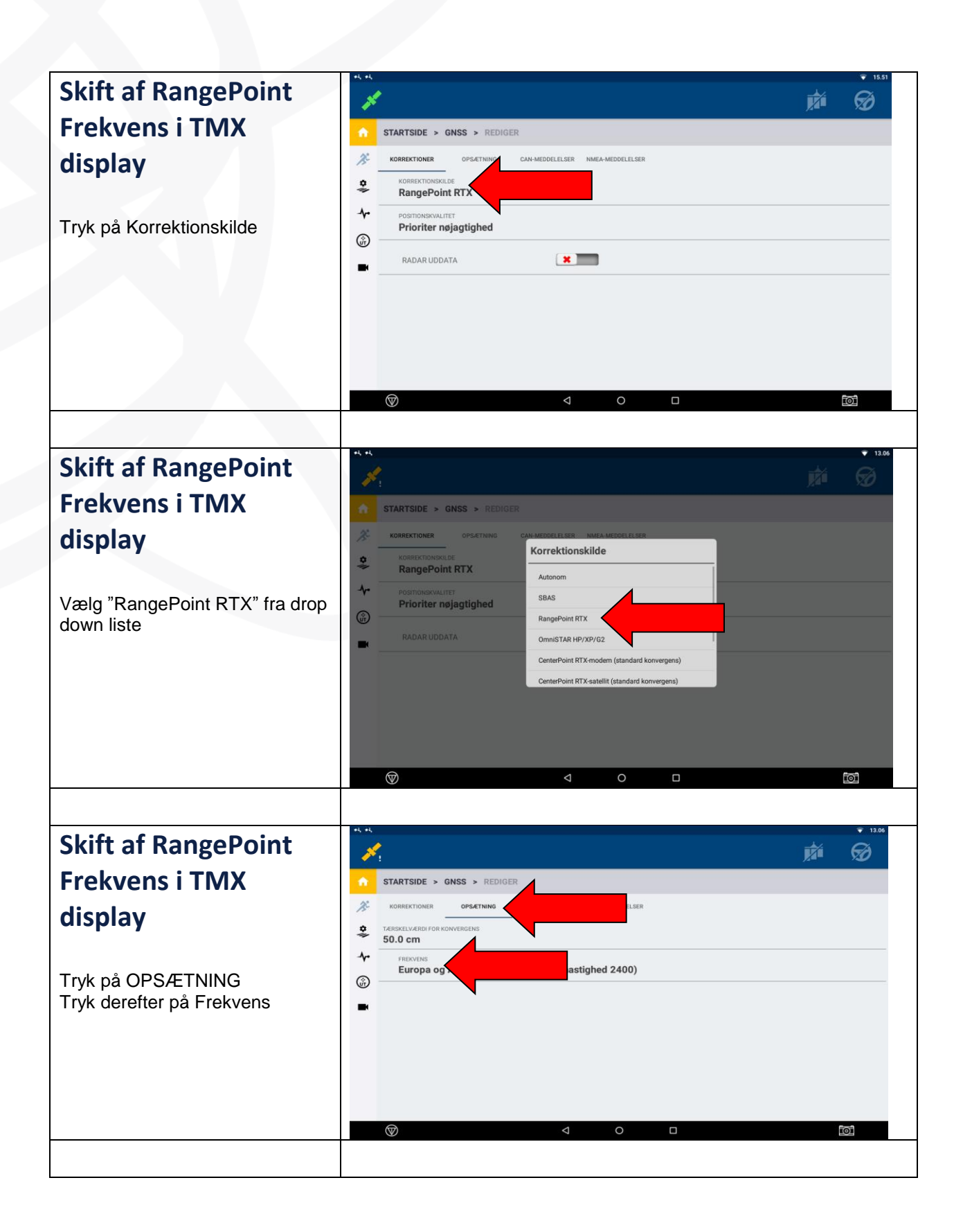

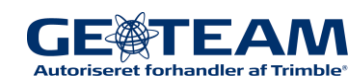

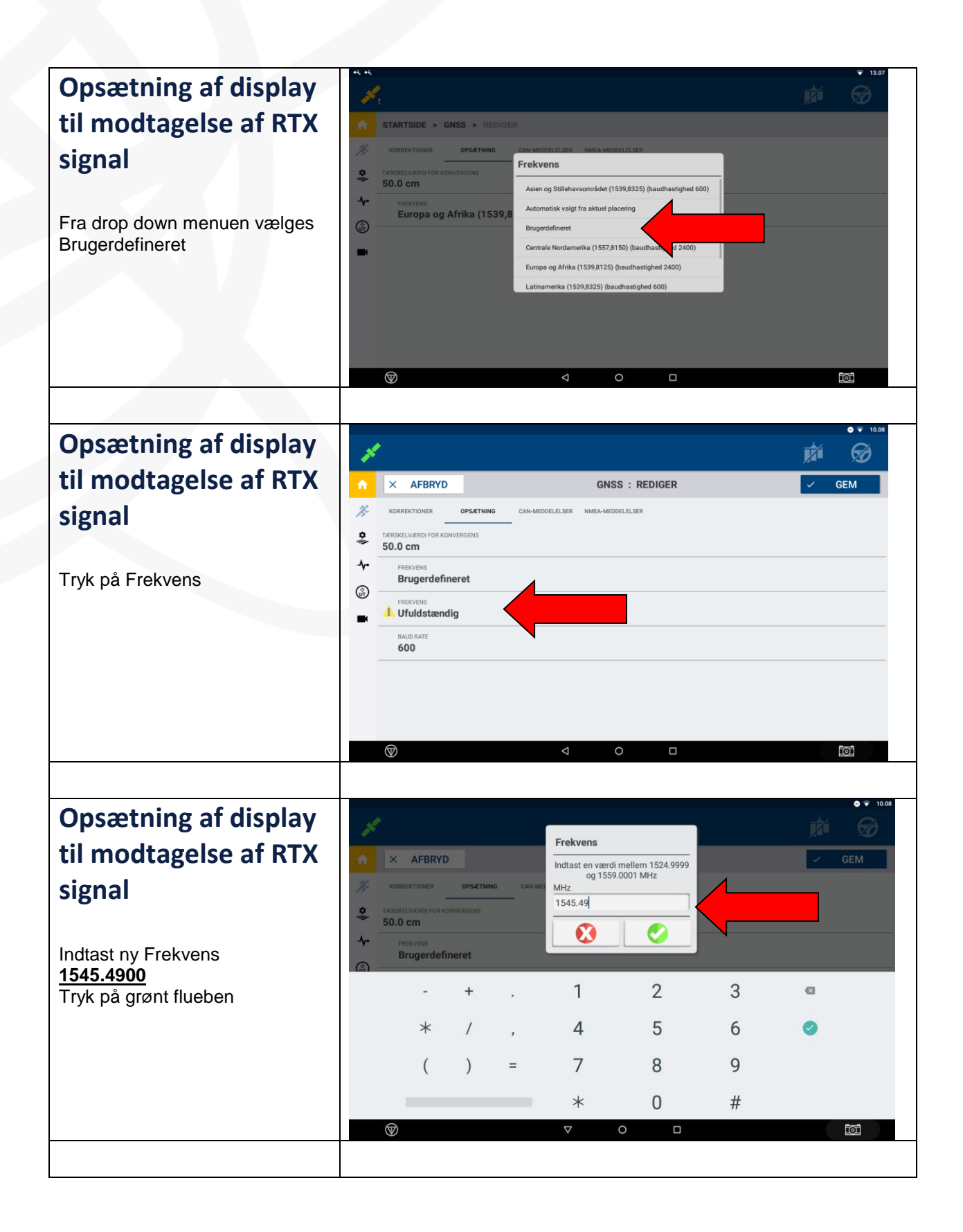

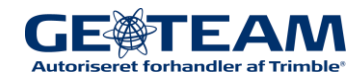

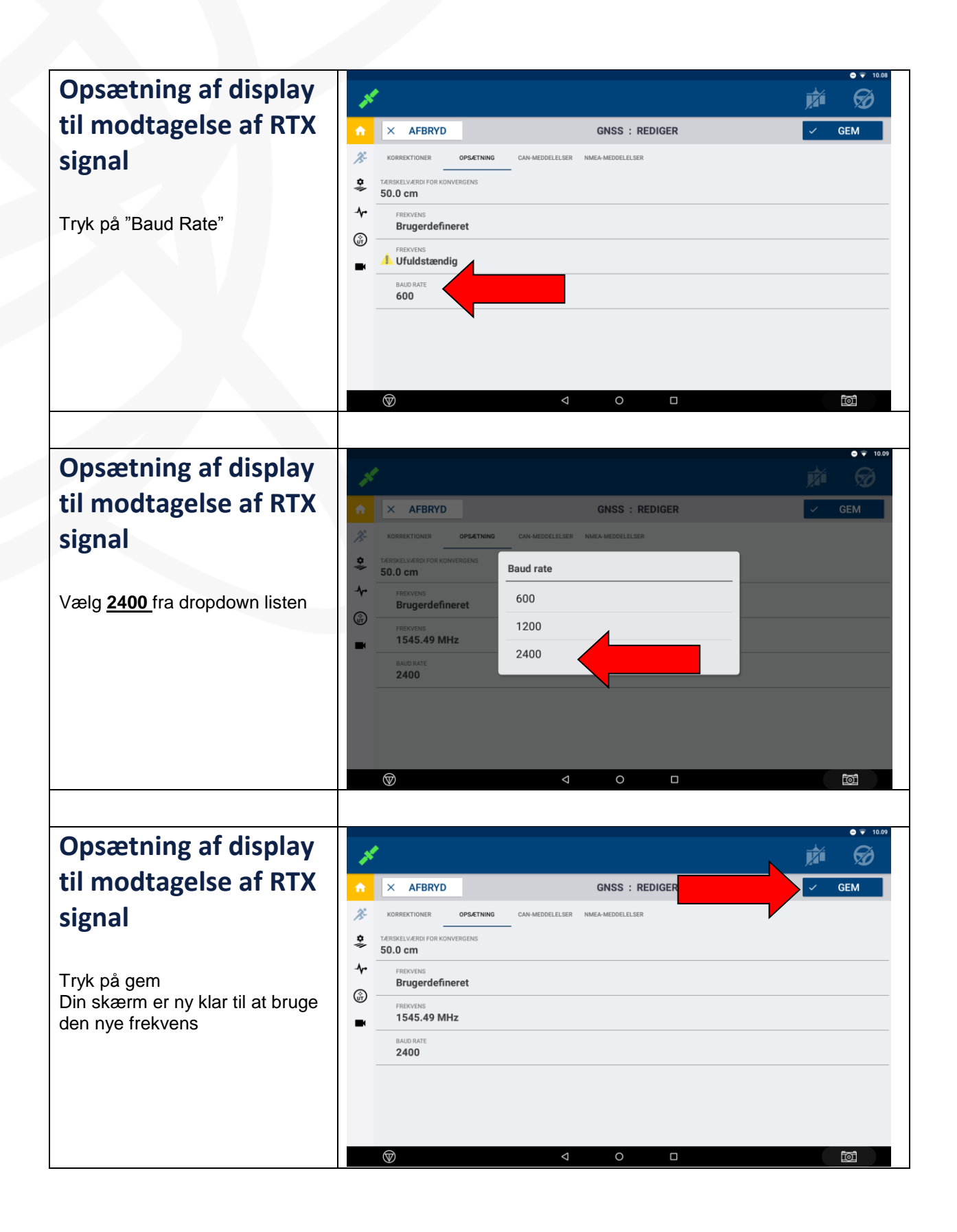

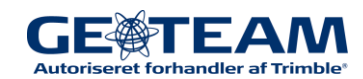